# AnyConnect VPN met FTD configureren via IKEv2 met ISE

# Inhoud

| Inleiding                                         |
|---------------------------------------------------|
| Voorwaarden                                       |
| Vereisten                                         |
| Gebruikte componenten                             |
| Achtergrondinformatie                             |
| Configureren                                      |
| 1. Voer het SSL-certificaat in                    |
| 2. RADIUS-server configureren                     |
| 2.1. FTD op het VCC beheren                       |
| 2.2. FTD beheren op ISE                           |
| 3. Maak een adresgroep voor VPN-gebruikers op FMC |
| 4. AnyConnect-afbeeldingen uploaden               |
| 5. XML-profiel maken                              |
| 5.1. Over de profieleditor                        |
|                                                   |
| 6. Externe toegang configureren                   |
| 7. Profielconfiguratie voor AnyConnect            |
| Verifiëren                                        |
| Problemen oplossen                                |

# Inleiding

Dit document beschrijft de basisconfiguratie van Remote Access VPN met IKEv2- en ISEverificatie op FTD die wordt beheerd door het FMC.

# Voorwaarden

Vereisten

Cisco raadt kennis van de volgende onderwerpen aan:

- Basis VPN, TLS en Internet Key Exchange versie 2 (IKEv2)
- Basisverificatie, autorisatie en accounting (AAA) en RADIUS
- Ervaring met Firepower Management Center (FMC)

Gebruikte componenten

De informatie in dit document is gebaseerd op de volgende softwareversies:

- Cisco Firepower Threat Defence (FTD) 7.2.0
- Cisco VCC 7.2.0
- AnyConnect 4.10.07073
- Cisco ISE-lijnkaart 3.1

De informatie in dit document is gebaseerd op de apparaten in een specifieke laboratoriumomgeving. Alle apparaten die in dit document worden beschreven, hadden een opgeschoonde (standaard)configuratie. Als uw netwerk live is, moet u zorgen dat u de potentiële impact van elke opdracht begrijpt.

# Achtergrondinformatie

IKEv2 en Secure Sockets Layer (SSL) zijn beide protocollen die worden gebruikt voor het opzetten van beveiligde verbindingen, met name in de context van VPN's. IKEv2 biedt sterke encryptie- en verificatiemethoden die een hoog beveiligingsniveau voor VPN-verbindingen bieden.

Dit document biedt een configuratievoorbeeld voor FTD versie 7.2.0 en hoger, die externe toegang tot VPN biedt om Transport Layer Security (TLS) en IKEv2 te gebruiken. Als client kan Cisco AnyConnect worden gebruikt, wat op meerdere platforms wordt ondersteund.

# Configureren

1. Voer het SSL-certificaat in

Certificaten zijn essentieel wanneer AnyConnect is geconfigureerd.

Er zijn beperkingen aan handmatige certificaatinschrijving:

1. Op de FTD is een certificaat van de certificeringsinstantie (CA) vereist voordat een verzoek tot ondertekening van het certificaat (CSR) wordt gegenereerd.

2. Indien de MVO extern wordt gegenereerd, wordt een andere methode van PKCS12 gebruikt.

Er zijn verschillende methoden om een certificaat op FTD-apparaat te verkrijgen, maar de veilige en gemakkelijke manier is om een CSR te maken en het ondertekend te krijgen door een CA. Dit is de manier om dat te doen:

 $1. \ Navigeer \ naar \ {\rm Objects} > {\rm Objects} > {\rm Object} \ {\rm Management} > {\rm PKI} > {\rm Cert} \ {\rm Enrollment} \ end{tabular} \ {\rm Management} > {\rm Nerollment} \ {\rm Cert} \ {\rm Enrollment} \ {\rm Cert} \ {\rm Enrollment} \ {\rm Cert} \ {\rm Enrollment} \ {\rm Cert} \ {\rm Enrollment} \ {\rm Cert} \ {\rm Enrollment} \ {\rm Cert} \ {\rm Enrollment} \ {\rm Cert} \ {\rm Enrollment} \ {\rm Cert} \ {\rm Enrollment} \ {\rm Cert} \ {\rm Enrollment} \ {\rm Cert} \ {\rm Enrollment} \ {\rm Objects} \ {\rm Objects} \ {\rm Second} \ {\rm Cert} \ {\rm Enrollment} \ {\rm Cert} \ {\rm Enrollment} \ {\rm Cert} \ {\rm Enrollment} \ {\rm Cert} \ {\rm Enrollment} \ {\rm Enrollment} \ {\rm Cert} \ {\rm Enrollment} \ {\rm Enrollment} \ {\rm E$ 

2. Voer de naam van het trustpoint in RAVPN-SSL-cert.

3. Kies onder hetCA Information tabblad Inschrijftype als Manual en plak het CA-certificaat zoals in de afbeelding.

| Name*            |                                                                                                    |
|------------------|----------------------------------------------------------------------------------------------------|
| RAVPN-SSL-cert   |                                                                                                    |
| Description      |                                                                                                    |
| CA Information   | Certificate Parameters Key Revocation                                                                                                    |
| Enrollment Type: | Manual                                                                                                    |
|                  | CA Only<br>Check this option if you do not require an identity certificate to be created<br>from this CA                                                                                                    |
| CA Certificate:  | BEGIN CERTIFICATE<br>MIIG1jCCBL6gAwIBAgIQQAFu+<br>wogXPrr4Y9x1zq7eDANBgkqhki<br>G9w0BAQsFADBK<br>MQswCQYDVQQGEwJVUzESMB<br>AGA1UEChMJSWRIbIRydXN0MS<br>cwJQYDVQQDEx5JZGVu<br>VHJ1c3QgQ29tbWVyY2IhbCBSb<br>290IENBIDEwHhcNMTkxMjEyMT<br>Y1NjE1WhcNMjkx<br>MiEvMTY1NiE1WiBvMOswCQYD |

VCC - CA-certificaat

4. Voer onder Certificate Parameters de onderwerpnaam in. Voorbeeld:

?

| Name*                          |                                 |
|--------------------------------|---------------------------------|
| RAVPN-SSL-cert                 |                                 |
| Description                    |                                 |
|                                |                                 |
| CA Information Certificate     | Parameters Key Revocation       |
| Include FQDN:                  | Don't use FQDN in certificate 🔹 |
| Include Device's IP Address:   |                                 |
| Common Name (CN):              | ftd.cisco.com                   |
| Organization Unit (OU):        | TAC                             |
| Organization (O):              | cisco                           |
| Locality (L):                  |                                 |
| State (ST):                    |                                 |
| Country Code (C):              |                                 |
| Email (E):                     |                                 |
| Include Device's Serial Number |                                 |
|                                | Cancel Save                     |

VCC - certificaatparameters

5. Kies onder het Key tabblad het sleuteltype en geef een naam en bitgrootte op. Voor RSA zijn 2048 bits het minimum.

6. Klik op Save.

?

# Add Cert Enrollment

| Name*                                                                                                    |
|----------------------------------------------------------------------------------------------------|
| RAVPN-SSL-cert                                                                                                    |
| Description                                                                                                    |
|                                                                                                    |
| CA Information Certificate Parameters Key Revocation                                                                                        |
| Key Type:                                                                                                    |
| RSA CECDSA EdDSA                                                                                                    |
| Key Name:*                                                                                                    |
| RSA-key                                                                                                    |
| Key Size:                                                                                                    |
| 2048 🔻                                                                                                    |
|                                                                                                    |
| <ul> <li>Advanced Settings</li> </ul>                                                                                                    |
| Ignore IPsec Key Usage<br>Do not validate values in the Key Usage and extended Key Usage extensions of IPsec remote client<br>certificates. |
| Cancel                                                                                                    |

VCC - certificaatsleutel

7. Navigeer naar Devices > Certificates > Add > New Certificate.

8. Kies Device. Kies onder Cert Enrollment, het gemaakte trustpoint en klik Addzoals in de afbeelding.

?

| Add New Certif                                              | icate                                        |                                        | 0 |
|-------------------------------------------------------------|----------------------------------------------|----------------------------------------|---|
| Add a new certificat generate CA and ide                    | e to the device using<br>entify certificate. | cert enrollment object which is used t | 0 |
| Device*:                                                    |                                              |                                        |   |
| ftd                                                         |                                              | •                                      |   |
| Cert Enrollment*:<br>RAVPN-SSL-cert<br>Cert Enrollment Deta | ails:                                        | • +                                    |   |
| Name:<br>Enrollment Type:<br>Enrollment URL:                | RAVPN-SSL-cert<br>Manual (CA & ID)<br>N/A    |                                        |   |
|                                                             |                                              | Cancel                                 | d |
|                                                             |                                              |                                        |   |

FMC - Inschrijving certificaat bij FTD

# 9. Klik op ID, en er wordt een melding getoond om MVO te genereren, kies Yes.

| Firewall Management Center | Overview Analy | ysis Policies    | Devices Objects Integration                      | Deploy Q 🚱 🌣 🌘 | admin • dualto SECURE |
|----------------------------|----------------|------------------|--------------------------------------------------|----------------|-----------------------|
|                            |                |                  |                                                  |                | Add                   |
| Name                       | Domain         | Enrollment Type  | Status                                           |                |                       |
| √ 🖿 ftd                    |                |                  |                                                  |                | <b>≙</b> ^            |
| Root-CA                    | Global         | Manual (CA Only) |                                                  |                | ± ₽ C च               |
| RAVPN-SSL-cert             | Global         | Manual (CA & ID) | CA D A ID A Identity certificate import required |                | ± 🖉 C 🗑               |
|                            |                |                  |                                                  |                |                       |

VCC - Certificaat CA ingeschreven

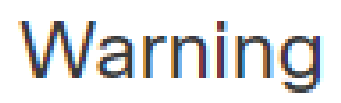

# This operation will generate Certificate Signing Request do you want to continue?

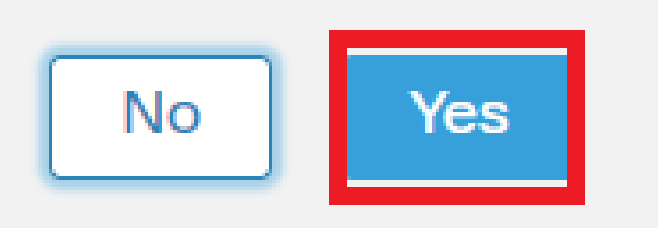

VCC - CSR genereren

10. Er wordt een MVO gegenereerd die met de bevoegde instantie kan worden gedeeld om het identiteitsbewijs te verkrijgen.

11. Nadat u het identiteitsbewijs van CA in het base64-formaat hebt ontvangen, kiest u dit op de schijf door op Browse Identity Certificate en Import zoals in het beeld te klikken.

# Step 1

Send Certificate Signing Request (CSR) to the Certificate Authority.

Certificate Signing Request (Copy the CSR below and send to the Certificate Authority):

| BEGIN CERTIFICATE REQUEST<br>MIICqjCCAZICAQAwNjEMMAoGA1UECwwDVEFDMQ4wDAYDVQQKDAVDaXNjbzEWMBQG<br>A1UEAwwNRIRELmNpc2NvLmNvbTCCASIwDQYJKoZIhvcNAQEBBQADggEPADCCAQoC<br>ggEBAPLLwTQ6BkGjER2FfyofT+RMcCT5FQTrrMnFYok7drSKmdaKlycKM8Ljn+2m<br>8BeVcfHsCpUybxn/ZrlsDMxSHo4E0oJEUgutsk++p1jlWcdVROn0vtahe+BRxC3q<br>jo1FsLcp5zQru5goloRQRoiFwn5syAqOztgl0aUrFSSWF/Kdh3GeDE1XHPP1zzl4<br>Step 2<br>Once certificate authority responds back with identity certificate file, import it to device. |               |  |  |  |
|----------------------------------------------------------------------------------------------------|---------------|--|--|--|
|                                                                                                    | Cancel Import |  |  |  |

VCC - Identificatiecertificaat voor invoer

12. Zodra de invoer succesvol is, wordt het trustpointRAVPN-SSL-cert als volgt beschouwd:

| Name            | Domain | Enrollment Type  | Status |          |
|-----------------|--------|------------------|--------|----------|
| ∼ <b>==</b> ftd |        |                  |        | <b>a</b> |
| RAVPN-SSL-cert  | Global | Manual (CA & ID) |        | ± ₽ C ∎  |
|                 |        |                  |        |          |

FMC - Trustpoint inschrijving geslaagd

# 2. RADIUS-server configureren

# 2.1. FTD op het VCC beheren

1. Navigeer naar Objects > Object Management > RADIUS Server Group > Add RADIUS Server Group.

2. Voer de naam in ISE en voeg RADIUS-servers toe door op + te klikken.

| Name:*            |                     |
|-------------------|---------------------|
| ISE               |                     |
| Description:      |                     |
|                   |                     |
| Group Accounting  | Mode:               |
| Single            | •                   |
| Retry Interval:*  | (1-10) Seconds      |
| 10                |                     |
| Realms:           |                     |
|                   | •                   |
| Enable author     | ize only            |
| Enable interim    | account update      |
| Interval:*        | (1-120) hours       |
| 24                |                     |
| Enable dynam      | ic authorization    |
| Port:*            | (1024-65535)        |
| 1700              |                     |
| RADIUS Servers (I | Maximum 16 servers) |
| IP Address/Hostn  | iame                |
| 10.197.224.173    |                     |
|                   |                     |
|                   |                     |
|                   |                     |
|                   |                     |
|                   |                     |

FMC - Configuratie van RADIUS-server

3. Vermeld het IP-adres van de ISE Radius-server en het gedeelde geheim (sleutel), dat hetzelfde is als op de ISE-server.

4. Kies Routing of Specific Interface door welke het FTD communiceert met de ISE-server.

| Edit RADIUS Server                          | 0                           |
|---------------------------------------------|-----------------------------|
| IP Address/Hostname:*                       |                             |
| 10.197.224.173                              |                             |
| Configure DNS at Threat Defense Platform Se | ettings to resolve hostname |
| Authentication Port:* (1-65535)             |                             |
| 1812                                        |                             |
| Key:*                                       |                             |
|                                             |                             |
| Confirm Key:*                               |                             |
|                                             |                             |
| Accounting Port: (1-65535)                  |                             |
| 1813                                        |                             |
| Timeout: (1-300) Seconds                    |                             |
| 10                                          |                             |
| Connect using:                              |                             |
| Routing                                     |                             |
| outside 🔻                                   | +                           |
| Redirect ACL:                               |                             |
| ▼                                           | +                           |
|                                             |                             |
|                                             | Cancel Save                 |

6. Zodra de server is opgeslagen, wordt deze toegevoegd onder de afbeelding RADIUS Server Group zoals in de afbeelding wordt

### weergegeven.

| RADIUS Server Group                                                                                                    | Add RADIUS Server Group | Q, Filter |    |  |  |  |
|----------------------------------------------------------------------------------------------------|-------------------------|-----------|----|--|--|--|
| RADIUS Server Group objects contain one or more references to RADIUS Servers. These AAA servers are used to authenticate users logging in through Remote Access VPN connections. |                         |           |    |  |  |  |
|                                                                                                    |                         |           |    |  |  |  |
| Name                                                                                                    | Value                   |           |    |  |  |  |
| ISE                                                                                                    | 1 Server                |           | 11 |  |  |  |
|                                                                                                    |                         |           |    |  |  |  |

FMC - RADIUS-servergroep

# 2.2. FTD beheren op ISE

1. Navigeer naar Network Devices en klik op Add.

2. Voer de naam 'Cisco-Radius' in van de server en IP Addressvan de radiusclient die de FTD-communicatie-interface is.

3. Voeg onder Radius Authentication Settings de Shared Secret code toe.

4. Klik op Save .

| Network Devices          | Network Device Groups | Network Device Profiles     | External RADIUS | Servers RADIUS Server | Sequences NAC Managers | External MDM | Location Services |
|--------------------------|-----------------------|-----------------------------|-----------------|-----------------------|------------------------|--------------|-------------------|
|                          | Network Devices       | List > Cisco-Radius         |                 |                       |                        |              |                   |
| Network Devices          | Network De            | vices                       |                 |                       |                        |              |                   |
| Derault Device           |                       |                             |                 |                       |                        |              |                   |
| Device Security Settings | Name                  | Cisco-Radius                |                 |                       |                        |              |                   |
|                          | Description           |                             |                 |                       |                        |              |                   |
|                          |                       |                             |                 |                       |                        |              |                   |
|                          | IP Address            | ✓ * IP : 10.197.167.5       | / 25 🔅          |                       |                        |              |                   |
|                          | Device Profile        | 4 Cisco-Radius              | × 0             |                       |                        |              |                   |
|                          | Model Name            |                             | ~               |                       |                        |              |                   |
|                          | Software Versio       | on                          | ~               |                       |                        |              |                   |
|                          | Network De            | vice Group                  |                 |                       |                        |              |                   |
|                          | Device Type           | All Device Types            | ~               | Set To Default        |                        |              |                   |
|                          | IPSEC                 | No                          | ~               | Set To Default        |                        |              |                   |
|                          | Location              | All Locations               | ~               | Set To Default        |                        |              |                   |
|                          |                       | ADIUS Authentication Settir | ngs             |                       |                        |              |                   |
|                          | RADI                  | US UDP Settings             |                 |                       |                        |              |                   |
|                          | Protoc                | ol RADIUS                   |                 |                       |                        |              |                   |
|                          | Shared                | I Secret                    |                 | Show                  |                        |              |                   |
|                          | U                     | e Second Shared Secret 🕕    |                 |                       |                        |              |                   |
|                          | network               | Devices.secondSharedSecret  |                 | Show                  |                        |              |                   |
|                          |                       | CoA Port 1700               |                 | Set To Default        |                        |              |                   |

ISE - netwerkapparaten

5. Ga naar Network Access > Identities > Network Access Users om gebruikers te maken en klik Add op.

### 6. Maak indien nodig een gebruikersnaam en inlogwachtwoord aan.

| Overview Identities       | Id Groups Ext Id Sources    | Network Resources | Policy Elements   | Policy Sets | Troubleshoot     | Reports | More $\vee$ |  |
|---------------------------|-----------------------------|-------------------|-------------------|-------------|------------------|---------|-------------|--|
| Endpoints                 | Network Access Users List > | ikev2-user        |                   |             |                  |         |             |  |
| Network Access Users      |                             |                   |                   |             |                  |         |             |  |
| Identity Source Sequences | ✓ Network Access            | Jser              |                   |             |                  |         |             |  |
|                           | * Username ikev2-use        |                   |                   | _           |                  |         |             |  |
|                           | Status Znables              | ~                 |                   |             |                  |         |             |  |
|                           | Email                       |                   |                   |             |                  |         |             |  |
|                           | ✓ Passwords                 |                   |                   |             |                  |         |             |  |
|                           | Password Type: Interr       | al Users 🗸        |                   |             |                  |         |             |  |
|                           | Passw                       | ord               | Re-Enter Password |             |                  |         |             |  |
|                           | * Login Password            |                   |                   | G           | enerate Password | 0       |             |  |
|                           | Enable Password             |                   |                   | G           | enerate Password | 0       |             |  |
|                           |                             |                   |                   |             |                  |         |             |  |

ISE - gebruikers

7. Om basisbeleid in te stellen, navigeer naar Policy > Policy Sets > Default > Authentication Policy > Default, kies All\_User\_ID\_Stores.

8. Navigeer naar Policy > Policy Sets > Default > Authorization Policy > Basic\_Authenticated\_Access, en kies PermitAccesszoals in de afbeelding.

|         | 0       | Default                        |   |                                      |                               |    | All_User_ID_Stores | × 🛛 | 4 | ŝ |
|---------|---------|--------------------------------|---|--------------------------------------|-------------------------------|----|--------------------|-----|---|---|
| ISE - v | verific | atiebeleid                     |   |                                      |                               |    |                    |     |   |   |
|         | 0       | Basic_Authenticated_Acces<br>s | - | Network_Access_Authentication_Passed | ${\rm PermitAccess} \ \times$ | ~+ | Select from list   | ~+  | 4 | ŝ |

ISE - autorisatiebeleid

3. Maak een adresgroep voor VPN-gebruikers op FMC

1. Navigeer naar Objects > Object Management > Address Pools > Add IPv4 Pools.

2. Voer de naam RAVPN-Pool en het adresbereik in; het masker is optioneel.

3. Klik op Opslaan.

# Edit IPv4 Pool

# Name\*

RAVPN-Pool

IPv4 Address Range\*

10.1.1.0-10.1.1.255

Format: ipaddr-ipaddr e.g., 10.72.1.1-10.72.1.150

### Mask

255.255.255.0

Description

Allow Overrides

Configure device overrides in the address pool object to avoid IP address conflicts in case of object is shared across multiple devices

Override (0)

VCC - adresgroep

### 4. AnyConnect-afbeeldingen uploaden

1. Navigeer naar Objects > Object Management > VPN > AnyConnect File > Add AnyConnect File.

2. Voer de naam in anyconnect-win-4.10.07073-webdeploy en klik op Browse om het **AnyConnect**-bestand op de schijf te kiezen. Klik Save zoals in het beeld.

8

Cancel

Save

# Edit AnyConnect File

# Name:\*

anyconnect-win-4.10.07073-webdeploy

# File Name:\* anyconnect-win-4.10.07073-webdeploy Browse.. File Type:\* AnyConnect Client Image Description: Cancel Save

FMC - AnyConnect-clientafbeelding

5. XML-profiel maken

- 5.1. Over de profieleditor
- 1. Download de Profile Editor van software.cisco.com en open het.
- 2. Navigeren naar Server List > Add...
- 3. Voer de Display Name RAVPN-IKEV2 en FQDN tezamen met de User Group (alias naam) in.
- 4. Kies het Primaire protocol IPsec, als klik Ok zoals in de afbeelding.

| Server | List Entry                            |           |                         |                                         |                        | ×                |
|--------|---------------------------------------|-----------|-------------------------|-----------------------------------------|------------------------|------------------|
| Server | Load Balancing Servers                | SCEP Mob  | ile Certificate Pinning |                                         |                        |                  |
| Prir   | mary Server<br>isplay Name (required) | RAVPN-IKE | V2                      | Connection Informat<br>Primary Protocol | IPsec v                |                  |
| F      | QDN or IP Address<br>itd.cisco.com    |           | User Group              | ASA gateway                             | During IKE Negotiation | EAP-AnyConnect 🗸 |
| G      | roup URL                              |           |                         | IKE Identity (Id                        | OS gateway only)       |                  |
| f      | td.cisco.com/RAVPN-IKEV               | 2         |                         |                                         |                        |                  |

Profieleditor - Serverlijst

5. De serverlijst wordt toegevoegd. Sla dit op als ClientProfile.xml .

| AnyConnect Profile Editor -                                | VPN                          |                    |                       |                       |      |                | - |             | $\times$ |
|------------------------------------------------------------|------------------------------|--------------------|-----------------------|-----------------------|------|----------------|---|-------------|----------|
| File Help                                                  |                              |                    |                       |                       |      |                |   |             |          |
| VPN<br>WPN<br>Preferences (Part 1)<br>Preferences (Part 2) | Server List<br>Profile: C:\U | sers\Amrutha\l     | Documents\Cli         | entProfile.xml        |      |                |   |             |          |
| Backup Servers                                             |                              |                    |                       |                       |      |                |   |             |          |
| Certificate Pinning                                        | Hostname                     | Host Address       | User Group            | Backup Server List    | SCEP | Mobile Setting | s | Certificate | Pins     |
| Certificate Enrollment                                     | RAVPN-IKEV2                  | ftd.cisco.com      | RAVPN-IKEV2           | Inherited             |      |                |   |             |          |
| Mobile Policy                                              |                              |                    |                       |                       |      |                |   |             |          |
| Server List                                                |                              |                    |                       |                       |      |                |   |             |          |
|                                                            |                              |                    |                       |                       |      |                |   |             |          |
|                                                            |                              |                    |                       |                       |      |                |   |             |          |
|                                                            | Note: it is highly           | recommended that a | t least one server be | defined in a profile. |      | Add            | D | elete       |          |
|                                                            |                              |                    |                       |                       |      | Edit           | D | etails      |          |
|                                                            |                              |                    |                       |                       |      |                |   |             |          |

Profieleditor - ClientProfile.xml

# 5.2. VCC

- 1. Navigeer naar Objects > Object Management > VPN > AnyConnect File > Add AnyConnect File.
- 2. Voer een naam in ClientProfile en klik op Browse om bestand van schijf te kiezenClientProfile.xml.
- 3. Klik Save op.

| Edit AnyConnect File                                                                                                    | ?    |
|----------------------------------------------------------------------------------------------------|------|
| Name:* <pre> [ClientProfile</pre> File Name:* ClientProfile.xml Browse  File Type:* AnyConnect VPN Profile  Description: |      |
| Cancel                                                                                                    | Save |

FMC - AnyConnect VPN-profiel

### 6. Externe toegang configureren

1. Navigeer naar Devices > VPN > Remote Accessen klik op + om een verbindingsprofiel toe te voegen zoals in de afbeelding.

| RAVPN-IKEV2 Son                               |                                                                 |                    |                             |  |  |  |
|-----------------------------------------------|-----------------------------------------------------------------|--------------------|-----------------------------|--|--|--|
|                                               |                                                                 | Local Dealer: Mane | Policy Assignments (1)      |  |  |  |
| Connection Profile Access Interfaces Advanced |                                                                 | Local Health, None | Dynamic Access Policy, None |  |  |  |
|                                               |                                                                 |                    | +                           |  |  |  |
| Name                                          | AAA                                                             | Group Policy       |                             |  |  |  |
| DefaultWE8VPNGroup                            | Authentication: None<br>Authorization: None<br>Accounting: None | E DftGrpPolicy     | /1                          |  |  |  |

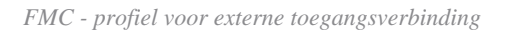

2. Voer de naam van het verbindingsprofiel in RAVPN-IKEV2 en voer een groepsbeleid in door +op te klikken **Group Policy**zoals in de afbeelding.

| Add Connection Profile                                                                                             | e                                                                                                    | ?   |
|----------------------------------------------------------------------------------------------------|----------------------------------------------------------------------------------------------------|-----|
| Connection Profile:*                                                                                               | RAVPN-IKEV2                                                                                                    |     |
| Group Policy:*                                                                                                    | ▼ +                                                                                                    |     |
| E                                                                                                    | Edit Group Policy                                                                                                    |     |
| Client Address Assignment                                                                                          | AAA Aliases                                                                                                    |     |
| IP Address for the remote clie<br>Servers. Configure the ' <i>Client</i><br>assignment criteria.<br>Address Pools: | ents can be assigned from local IP Address pools/DHCP Servers/AAA<br>Address Assignment Policy' in the Advanced tab to define the | +   |
| Name                                                                                                    | IP Address Range                                                                                                    |     |
|                                                                                                    |                                                                                                    |     |
| DHCP Servers:                                                                                                    |                                                                                                    | +   |
| Name                                                                                                    | DHCP Server IP Address                                                                                                    | . 1 |
|                                                                                                    |                                                                                                    |     |
|                                                                                                    | Cancel Sav                                                                                                    | e   |

FMC - Groepsbeleid

3. Voer de naam in RAVPN-group-policy en kies de VPN-protocollen SSL and IPsec-IKEv2 zoals in de afbeelding.

# Edit Group Policy

| Name <sup>*</sup>                                                          |                                                                                                    |
|----------------------------------------------------------------------------|----------------------------------------------------------------------------------------------------|
| RAVPN-group-po                                                             | licy                                                                                                    |
| Description:                                                               |                                                                                                    |
|                                                                            |                                                                                                    |
| General Any                                                                | Connect Advanced                                                                                                    |
| VPN Protocols<br>IP Address Pools<br>Banner<br>DNS/WINS<br>Split Tunneling | <ul> <li>VPN Tunnel Protocol:</li> <li>Specify the VPN tunnel types that user can use. At least one tunneling mode must be configured for users to connect over a VPN tunnel.</li> <li>SSL</li> <li>IPsec-IKEv2</li> </ul> |

?

| Concel      |
|-------------|
| Cancer Save |

FMC - VPN-protocollen

4. Kies onder AnyConnect > Profile , het XML-profiel ClientProfile uit de vervolgkeuzelijst en klik op Savezoals in de afbeelding.

| Edit Group Policy                                                                                           |                                                                                                    | ?   |
|----------------------------------------------------------------------------------------------------|----------------------------------------------------------------------------------------------------|-----|
| Name:*<br>RAVPN-group-policy<br>Description:<br>General AnyCon                                              | nect Advanced                                                                                                    |     |
| Profile<br>Management Profile<br>Client Modules<br>SSL Settings<br>Connection Settings<br>Custom Attributes | AnyConnect profiles contains settings for the VPN client functionality and optional features. Firewall Threat Defense deploys the profiles during AnyConnect client connection.          Client Profile:           Client Profile           Standalone profile editor can be used to create a new or modify existing AnyConnect profile. You can download the profile editor from Cisco Software Download Center. |     |
|                                                                                                    | Cancel                                                                                                    | ave |

FMC - AnyConnect-profiel

5. Voeg de adrespool toe RAVPN-Pool door op + as shown in the imagete klikken.

| Edit Connection Profile                                                                  |                                                                                                    | ?   |
|------------------------------------------------------------------------------------------|----------------------------------------------------------------------------------------------------|-----|
| Connection Profile:*                                                                     | RAVPN-IKEV2                                                                                                    |     |
| Group Policy:*                                                                           | RAVPN-group-policy +                                                                                                    |     |
| Client Address Assignment                                                                | AAA Aliases                                                                                                    |     |
| IP Address for the remote clie<br>Servers. Configure the 'Client<br>assignment criteria. | ents can be assigned from local IP Address pools/DHCP Servers/AAA<br>Address Assignment Policy' in the Advanced tab to define the | ` Î |
| Address Pools:                                                                           |                                                                                                    | +   |
| Name                                                                                     | IP Address Range                                                                                                    |     |
| RAVPN-Pool                                                                               | 10.1.1.0-10.1.1.255                                                                                                    | 1   |
|                                                                                          |                                                                                                    | 1   |
| DHCP Servers:                                                                            |                                                                                                    | +   |
| Name                                                                                     | DHCP Server IP Address                                                                                                    |     |
|                                                                                          |                                                                                                    |     |
|                                                                                          |                                                                                                    | -   |
|                                                                                          | Cancel Sav                                                                                                    | re  |
|                                                                                          |                                                                                                    |     |

FMC - Toewijzing van clientadres

6. Navigeer naar AAA > Authentication Method en kies AAA Only.

7. Kies Authentication Server als ISE (RADIUS).

| Edit Connection Profile                                                            | 0 |
|------------------------------------------------------------------------------------|---|
| Connection Profile:* RAVPN-IKEV2                                                   |   |
| Edit Group Policy<br>Client Address Assignment AAA Aliases                         |   |
| Authentication                                                                     |   |
| Authentication Method: AAA Only 🔹                                                  |   |
| Authentication Server: ISE (RADIUS)                                                |   |
| Fallback to LOCAL Authentication                                                   |   |
| Use secondary authentication                                                       |   |
| Authorization                                                                      |   |
| Authorization Server: Use same authentication server 💌                             |   |
| <ul> <li>Allow connection only if user exists in authorization database</li> </ul> |   |
| Accounting                                                                         |   |
| Accounting Server:                                                                 |   |
| Advanced Settings                                                                  |   |
|                                                                                    |   |
| Cancel Save                                                                        | 2 |

FMC - AAA-verificatie

8. Navigeer naar Aliases, voer een aliasnaam in RAVPN-IKEV2, die wordt gebruikt als gebruikersgroep in ClientProfile.xml.

9. Klik op Save.

| Edit Connection Profile |                    |     |  |  |  |
|-------------------------|--------------------|-----|--|--|--|
| Connection Profile:*    | RAVPN-IKEV2        |     |  |  |  |
| Group Policy:*          | RAVPN-group-policy | • + |  |  |  |

Edit Group Policy

AAA

Client Address Assignment

# Alias Names:

Incoming users can choose an alias name upon first login. Aliases from all connections configured on this device can be turned on or off for display.

Aliases

0

| Name        | Status  |    |
|-------------|---------|----|
| RAVPN-IKEV2 | Enabled | /1 |

# URL Alias:

Configure the list of URL alias which your endpoints can select on web access. If users choose the following URLs, system will automatically log them in via this connection profile.

| URL | Status |        |      | l |
|-----|--------|--------|------|---|
|     |        |        |      | Ŧ |
|     |        | Cancel | Save |   |

FMC - Aliassen

10. Navigeer naar Access Interfaces en kies de interface waar RAVPN IKEv2 ingeschakeld moet worden.

11. Kies het identiteitscertificaat voor zowel SSL als IKEv2.

12. Klik op Save.

Connection Profile Access Interfaces Advanced

| Interfaces of the targeted device w                                                                                                    | hich belong to belo   | belong to below specified interface groups will support incoming Remote Access VPN connections + |   |   |   |    |
|----------------------------------------------------------------------------------------------------|-----------------------|--------------------------------------------------------------------------------------------------|---|---|---|----|
| Name                                                                                                    |                       | Interface Trustpoint DTLS SSL IPsec-IKEv2                                                        |   |   |   |    |
| outside                                                                                                    |                       |                                                                                                  | ٠ | 0 | • | /1 |
| Access Settings                                                                                                    |                       |                                                                                                  |   |   |   |    |
| Allow Users to select connection                                                                                                    | on profile while loge | ging in                                                                                          |   |   |   |    |
| SSL Settings                                                                                                    |                       |                                                                                                  |   |   |   |    |
| Web Access Port Number:*                                                                                                    | 443                   |                                                                                                  |   |   |   |    |
| DTLS Port Number:*                                                                                                    | 443                   |                                                                                                  |   |   |   |    |
| SSL Global Identity Certificate:                                                                                                    | RAVPN-SSL-cer         | rt • +                                                                                           |   |   |   |    |
| Note: Ensure the port used in VPN cor                                                                                                    | figuration is not use | d in other services                                                                              |   |   |   |    |
| IPsec-IKEv2 Settings                                                                                                    |                       |                                                                                                  |   |   |   |    |
| IKEv2 Identity Certificate:                                                                                                    | RAVPN-SSL-cer         | n • +                                                                                            |   |   |   |    |
| Access Control for VPN Tra                                                                                                    | ffic                  |                                                                                                  |   |   |   |    |
| Bypass Access Control policy for decrypted traffic (sysopt permit-vpn)     Decrypted traffic is subjected to Access Control Policy by default. This option     bypasses the implection, but VPN litter ACL and authorization ACs, downloaded from     AAA server are still applied to VPN traffic. |                       |                                                                                                  |   |   |   |    |

FMC - toegangsinterfaces

# 13. Navigeer naar Advanced .

# 14. Voeg de AnyConnect-clientafbeeldingen toe door op + te klikken.

| RAVPN-IKEV2                                                                                 |                                                                                                    |                                                                                                    | Save Cancel                                                         |
|---------------------------------------------------------------------------------------------|----------------------------------------------------------------------------------------------------|----------------------------------------------------------------------------------------------------|---------------------------------------------------------------------|
| Connection Profile Access Int                                                               | erfaces Advanced                                                                                                    | Loca                                                                                                    | Policy Assignments (1)<br>I Realm: None Dynamic Access Policy: None |
| AnyConnect Client Images<br>Address Assignment Policy<br>Certificate Maps<br>Group Policies | AnyConnect Client Images<br>The VPN gateway can automatically download the latest AnyConnect package to the client device w<br>Download AnyConnect Client packages from Cisco Software Download Center.                                                              | then the VPN connection is initiated. Minimize connection setup time by choosing the appropriate OS for t | the selected package.                                               |
| LDAP Attribute Mapping                                                                      | AnyConnect File Object Name                                                                                                    | AnyConnect Client Package Name                                                                            | Operating System                                                    |
| Load Balancing<br>V IPsec<br>Crypto Maps<br>IKE Policy<br>IPsec/KEv2 Parameters             | anyconnect-win-4.10.07073-webdeploy-k9.pkg                                                                                                    | anyconnect-win-4,10.07073-webdeploy-k9 pkg                                                                | Windows •                                                           |
|                                                                                             | AnyConnect External Browser Package A package that enables SAML based authentication using external web browser instead of the brow Download AryConnect Datmal Browser Package from Cisco Software Download Center. Package File: Default-External-Browser-Package + | ser that is embedded in the AnyConnect Client. Enable the external browser option in one or more Conne    | action Profiles to deploy this package.                             |

 $FMC\ -\ Any Connect-client pakket$ 

# 15. Voeg onderIPsec de afbeelding toeCrypto Maps zoals in de afbeelding.

| RAVPN-IKEV2                                                               |                                                                                                    |                                                                               |                   | Save Cancel                                           |
|---------------------------------------------------------------------------|----------------------------------------------------------------------------------------------------|-------------------------------------------------------------------------------|-------------------|-------------------------------------------------------|
| Connection Profile Access Int                                             | erfaces Advanced                                                                                                    |                                                                               | Local Realm: None | Policy Assignments (1)<br>Dynamic Access Policy: None |
| AnyConnect Client Images<br>Address Assignment Policy<br>Certificate Macs | Crypto Maps<br>Crypto Maps are auto generated for the interfaces on which IPsec-IKEv2 protocol is enabled.<br>Following are the list of the interface group on which IPsec-IKEv2 protocol is enabled. You can ado | I/remove interface group to this VPN configuration in "Access Interface" tab. |                   |                                                       |
| Group Policies                                                            | Interface Group                                                                                                    | IKEv2 IPsec Proposals                                                         | RRI               |                                                       |
| LDAP Attribute Mapping<br>Load Balancing                                  | outside                                                                                                    | AES-GCM                                                                       | true              | /                                                     |
| √ IPsec                                                                   |                                                                                                    |                                                                               |                   |                                                       |
| Crypto Maps                                                               |                                                                                                    |                                                                               |                   |                                                       |
| IPsec/IKEv2 Parameters                                                    |                                                                                                    |                                                                               |                   |                                                       |

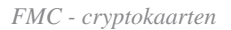

16. Voeg onder IPsec de afbeelding toe IKE Policy door te klikken +.

| RAVPN-IKEV2                                                               |                                                       |                                                           |                                                  |                             |                        | Save Cancel                                           |
|---------------------------------------------------------------------------|-------------------------------------------------------|-----------------------------------------------------------|--------------------------------------------------|-----------------------------|------------------------|-------------------------------------------------------|
| Connection Profile Access Inte                                            | rfaces Advanced                                       |                                                           |                                                  | Loc                         | al Realm: None         | Policy Assignments (1)<br>Dynamic Access Policy: None |
| AnyConnect Client Images<br>Address Assignment Policy<br>Certificate Maps | IKE Policy<br>This list specifies all of the IKEv2 po | olicy objects applicable for this VPN policy when AnyConr | nect endpoints connect via IPsec-IKEv2 protocol. |                             |                        | +                                                     |
| Group Policies                                                            | Name                                                  | Integrity                                                 | Encryption                                       | PRF Hash                    | DH Group               |                                                       |
| LDAP Attribute Mapping<br>Load Balancing                                  | AES-SHA-SHA-LATEST                                    | SHA, SHA256, SHA384, SHA512                               | AES, AES-192, AES-256                            | SHA, SHA256, SHA384, SHA512 | 14, 15, 16, 19, 20, 21 | Ũ                                                     |
| ✓ IPsec                                                                   |                                                       |                                                           |                                                  |                             |                        |                                                       |
| Crypto Maps                                                               |                                                       |                                                           |                                                  |                             |                        |                                                       |
| IKE Policy                                                                |                                                       |                                                           |                                                  |                             |                        |                                                       |
| IPsec/IKEv2 Parameters                                                    |                                                       |                                                           |                                                  |                             |                        |                                                       |

FMC - IKE-beleid

# 17. Onder IPsec , voeg de IPsec/IKEv2 Parameters .

| Connection Profile Access Inte                        | erfaces Advanced                                  |                                             |                |                   |
|-------------------------------------------------------|---------------------------------------------------|---------------------------------------------|----------------|-------------------|
| AnyConnect Client Images<br>Address Assignment Policy | IKEv2 Session Settings                            |                                             |                |                   |
| Certificate Maps                                      | Identity Sent to Peers:                           | Auto 🔻                                      |                |                   |
| Group Policies                                        | Enable Notification on Tunnel Disconnect          |                                             |                |                   |
| LDAP Attribute Mapping                                | Do not allow device reboot until all session      | ons are terminated                          |                |                   |
| Load Balancing                                        | IKEv2 Security Association (SA) Set               | ttings                                      |                |                   |
| ∨ IPsec                                               | Cookie Challenge:                                 | Custom 🔻                                    |                |                   |
| Crypto Maps                                           | Threshold to Challenge Incoming Cookies:          | 50                                          | )<br>•/        |                   |
| IKE Policy                                            | meshold to challenge incoming cookies.            | 50                                          | 70             |                   |
| IPsec/IKEv2 Parameters                                | Number of SAs Allowed in Negotiation:             | 100                                         | %              |                   |
|                                                       | Maximum number of SAs Allowed:                    | Device maximum                              |                |                   |
|                                                       | IPsec Settings                                    |                                             |                |                   |
|                                                       | Enable Fragmentation Before Encryption            |                                             |                |                   |
|                                                       | Path Maximum Transmission Unit Aging              |                                             |                |                   |
|                                                       | Value Reset Interval:                             |                                             | Minutes        | (Range 10 - 30)   |
|                                                       | NAT Transparency Settings                         |                                             |                |                   |
|                                                       | Enable IPsec over NAT-T                           |                                             |                |                   |
|                                                       | Note: NAT-Traversal will use port 4500. Ensure to | hat this port number is not used in other s | services, e.g. | NAT Policy.       |
|                                                       | NAT Keepalive Interval:                           | 20                                          | Seconds        | (Range 10 - 3600) |
|                                                       |                                                   |                                             |                |                   |

FMC - IPsec/IKEv2-parameters

# 18. Onder Connection Profile wordt een nieuw profiel RAVPN-IKEV2 gemaakt.

# 19. SaveClickas op de afbeelding.

| RAVPN-IKEV2                                   | XAVPN-IKEV2 You have unsaved change Save Cancel                                  |                    |                                                       |  |  |
|-----------------------------------------------|----------------------------------------------------------------------------------|--------------------|-------------------------------------------------------|--|--|
| Connection Profile Access Interfaces Advanced |                                                                                  | Local Realm: None  | Policy Assignments (1)<br>Dynamic Access Policy: None |  |  |
|                                               |                                                                                  |                    | +                                                     |  |  |
| Name                                          | AAA                                                                              | Group Policy       |                                                       |  |  |
| DefaultWEBVPNGroup                            | Authentication: None<br>Authorization: None<br>Accounting: None                  | E DitGrpPolicy     | /1                                                    |  |  |
| RAVPN-IKEV2                                   | Authentication: ISE (RADIUS)<br>Authorization: ISE (RADIUS)<br>Accounting: Alone | RAVPN-group-policy | /1                                                    |  |  |

### 20. Stel de configuratie in.

|     | Deploy Q 💕 🌣 🕜 admin 🔻 🖓 | SEC |
|-----|--------------------------|-----|
| Q   | Advanced Deploy Deploy A | I   |
| ftd | Ready for Deployment     | 4   |
|     |                          |     |

FMC - FTD-implementatie

7. Profielconfiguratie voor AnyConnect

 $Profiel \ op \ pc, \ opgeslagen \ onder \ \ C: \ \ Program Data \ \ Cisco \ \ Cisco \ \ Any \ connect \ Secure \ \ Mobility \ \ Client \ \ Profile \ .$ 

# <#root>

<?xml version="1.0" encoding="UTF-8"?> <AnyConnectProfile xmlns="http://schemas[dot]xmlsoap<dot>org/encoding/" xmlns:xsi="http://www[dot]w3

<HostName>RAVPN-IKEV2</HostName> <HostAddress>ftd.cisco.com</HostAddress> <UserGroup>RAVPN-IKEV2</UserGroup>RAVPN-IKEV2</UserGroup>RAVPN-

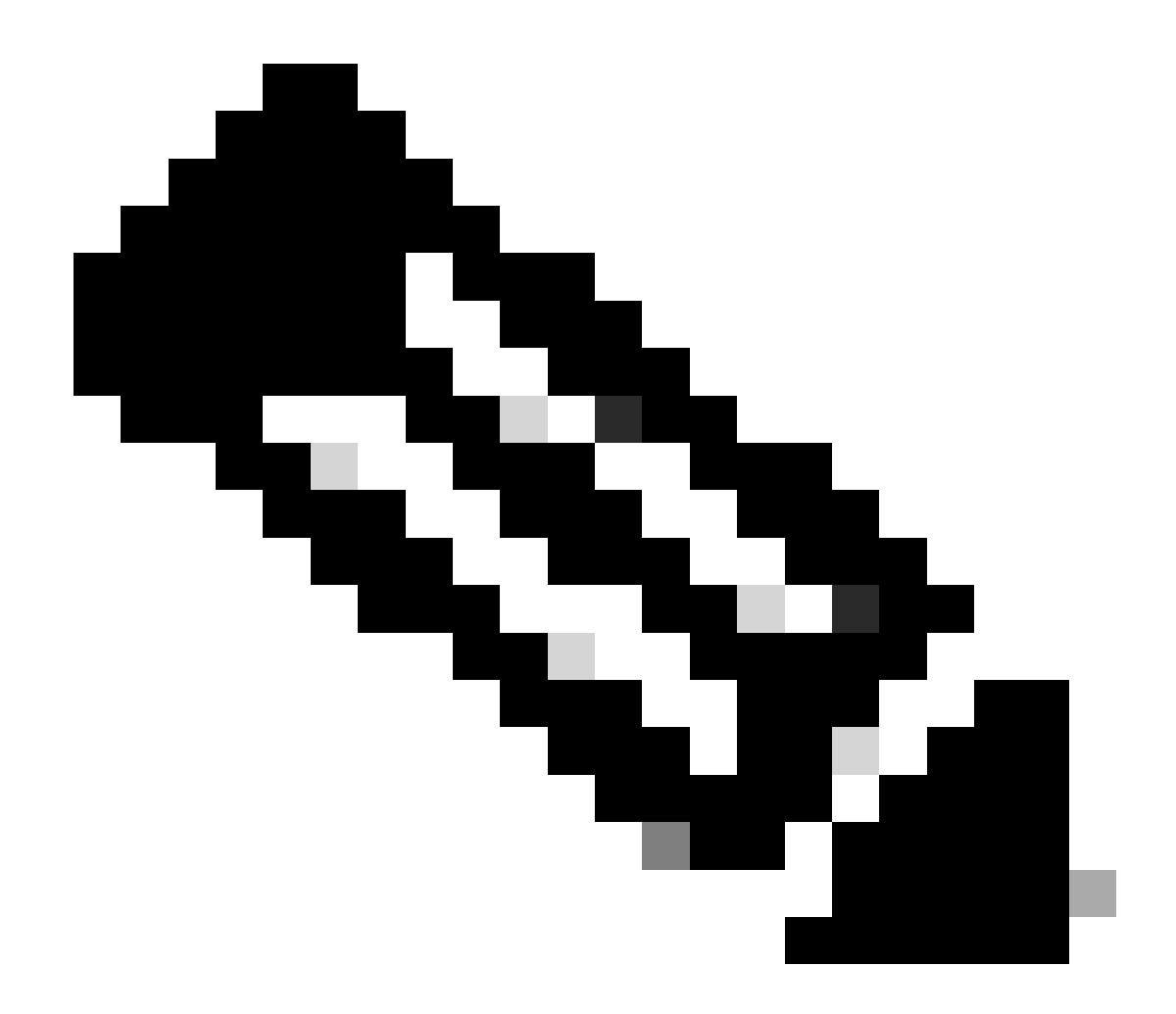

**Opmerking**: aanbevolen wordt om de SSL-client uit te schakelen als een tunnelprotocol onder het groepsbeleid zodra het clientprofiel is gedownload naar de pc van alle gebruikers. Dit waarborgt dat gebruikers uitsluitend verbinding kunnen maken met behulp van het IKEv2/IPsec-tunnelprotocol.

Verifiëren

U kunt deze sectie gebruiken om te bevestigen dat uw configuratie correct werkt.

1. Gebruik voor de eerste verbinding de FQDN/IP om via AnyConnect een SSL-verbinding vanaf de pc van de gebruiker tot stand te brengen.

2. Als het SSL-protocol is uitgeschakeld en de vorige stap niet kan worden uitgevoerd, moet u ervoor zorgen dat het clientprofiel

ClientProfile.xml op de pc onder het pad C:\ProgramData\Cisco\Cisco Anyconnect Secure Mobility Client\Profile aanwezig is.

3. Voer de gebruikersnaam en het wachtwoord voor verificatie in zodra dit wordt gevraagd.

- 4. Na successolle verificatie wordt het clientprofiel gedownload op de pc van de gebruiker.
- 5. Verbinding met AnyConnect verbreken.

**RAVPN-IKEV2** 6. Zodra het profiel is gedownload, gebruikt u de vervolgkeuzelijst om de hostnaam te kiezen die in het clientprofiel wordt vermeld, zodat u verbinding kunt maken met AnyConnect via IKEv2/IPsec.

7. Klik op Connect.

| 🚳 Cisco AnyC | onnect Secure Mobility Client            |   | - |         | × |
|--------------|------------------------------------------|---|---|---------|---|
|              | VPN:<br>Ready to connect.<br>RAVPN-IKEV2 | ~ |   | Connect |   |

AnyConnect-vervolgkeuzelijst

8. Voer de gebruikersnaam en het wachtwoord in voor verificatie die op de ISE-server is gemaakt.

|      | S Cisco   | o AnyConne<br>Username:<br>Password: | ct   RAVPN-I | KEV2                     |     | ×      |   |  |  |
|------|-----------|--------------------------------------|--------------|--------------------------|-----|--------|---|--|--|
| S Ci | sco AnyCo | onnect Secure                        | e Mobility C | <mark>ОК</mark><br>lient | Can | cel    | × |  |  |
|      |           | VPN:<br>Contacting RA<br>RAVPN-IKEV  | AVPN-IKEV2.  | ~                        | C   | onnect |   |  |  |

AnyConnect

9. Controleer het gebruikte profiel en het gebruikte protocol (IKEv2/IPsec) zodra er verbinding mee is gemaakt.

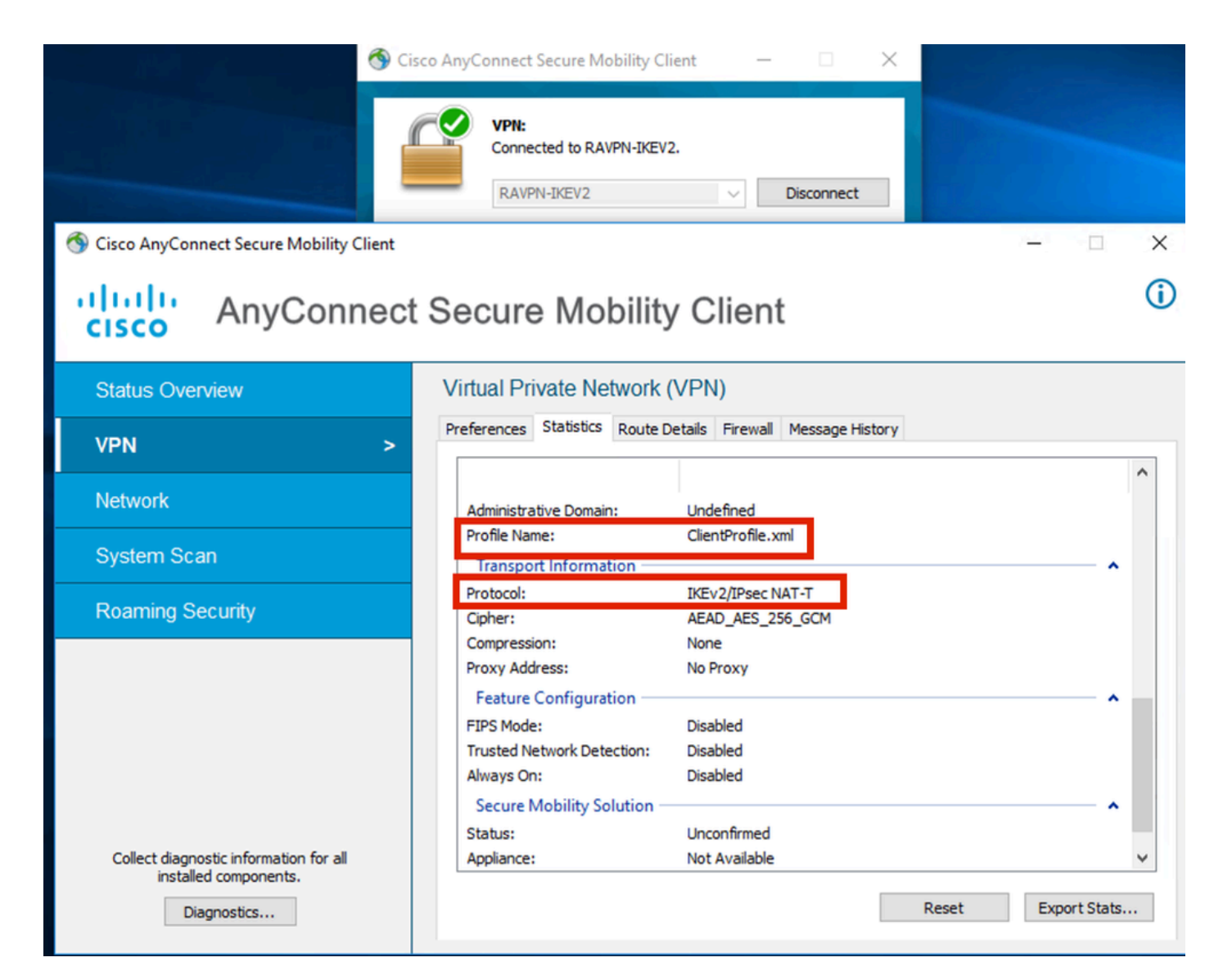

AnyConnect verbonden

FTD CLI-uitgangen:

<#root>

firepower# show vpn-sessiondb detail anyconnect

Session Type: AnyConnect

Username : ikev2-user Index : 9 Assigned IP : 10.1.1.1 Public IP : 10.106.55.22 Protocol : IKEv2 IPsecOverNatT AnyConnect-Parent License : AnyConnect Premium Encryption : IKEv2: (1)AES256 IPsecOverNatT: (1)AES-GCM-256 AnyConnect-Parent: (1)none

Hashing : IKEv2: (1)SHA512 IPsecOverNatT: (1)none AnyConnect-Parent: (1)none Bytes Tx : 450 Bytes Rx : 656 Pkts Tx : 6 Pkts Rx : 8 Pkts Tx Drop : 0 Pkts Rx Drop : 0 Group Policy : RAVPN-group-policy Tunnel Group : RAVPN-IKEV2 Login Time : 07:14:08 UTC Thu Jan 4 2024 Duration : 0h:00m:08s Inactivity : 0h:00m:00s VLAN : none VLAN Mapping : N/A Audt Sess ID : 0ac5e205000090006596618c Security Grp : none Tunnel Zone : 0 IKEv2 Tunnels: 1 IPsecOverNatT Tunnels: 1 AnyConnect-Parent Tunnels: 1 AnyConnect-Parent: Tunnel ID : 9.1 Public IP : 10.106.55.22 Encryption. : none. Hashing : none Auth Mode : userPassword Idle Time out: 30 Minutes Idle TO Left : 29 Minutes Client OS : win Client OS Ver: 10.0.15063 Client Type : AnyConnect Client Ver : 4.10.07073 IKEv2: Tunnel ID : 9.2 UDP Src Port : 65220 UDP Dst Port : 4500 Rem Auth Mode: userPassword Loc Auth Mode: rsaCertificate Encryption : AES256 Hashing : SHA512 Rekey Int (T): 86400 Seconds Rekey Left(T): 86391 Seconds PRF : SHA512 D/H Group : 19 Filter Name : Client OS : Windows Client : AnyConnect Type IPsecOverNatT: Tunnel ID : 9.3 Local Addr : 0.0.0.0/0.0.0/0/0 Remote Addr : 10.1.1.1/255.255.255.255/0/0 Encryption : AES-GCM-256 Hashing : none Encapsulation: Tunnel Rekey Left(T) : 28791 Seconds Rekey Int (T): 28800 Seconds Idle Time Out: 30 Minutes Idle TO Left : 29 Minutes Bytes Tx : 450 Bytes : 656 Rx Pkts Tx : 6 Pkts Rx : 8

firepower# show crypto ikev2 sa

IKEv2 SAs:

Session-id:6, Status:UP-ACTIVE, IKE count:1, CHILD count:1

 Tunnel-id Local
 Remote
 fvrf/ivrf

 16530741
 10.197.167.5/4500
 10.106.55.22/65220
 Encr:

 Encr:
 AES-CBC, keysize:
 256, Hash:
 SHA512, DH Grp:19, Auth sign: RSA, Auth verify: EAP
 Life/Active Time:
 86400/17 sec

 Child sa:
 local selector
 0.0.0.0/0 - 255.255.255/65535
 remote selector
 10.11.1.1/65535

 ESP spi
 in/out:
 0x6f7efd61/0xded2cbc8
 535

firepower# show crypto ipsec sa

interface: Outside Crypto map tag: CSM\_Outside\_map\_dynamic, seq num: 30000, local addr: 10.197.167.5 Protected vrf: local ident (addr/mask/prot/port): (0.0.0.0/0.0.0/0/0) remote ident (addr/mask/prot/port): (10.1.1.1/255.255.255.255/0/0) current\_peer: 10.106.55.22, username: ikev2-user dynamic allocated peer ip: 10.1.1.1 dynamic allocated peer ip(ipv6): 0.0.0.0 #pkts encaps: 6, #pkts encrypt: 6, #pkts digest: 6 #pkts decaps: 8, #pkts decrypt: 8, #pkts verify: 8 #pkts compressed: 0, #pkts decompressed: 0 #pkts not compressed: 0, #pkts comp failed: 0, #pkts decomp failed: 0 #pre-frag successes: 0, #pre-frag failures: 0, #fragments created: 0 #PMTUs sent: 0, #PMTUs rcvd: 0, #decapsulated frgs needing reassembly: 0 #TFC rcvd: 0, #TFC sent: 0 #Valid ICMP Errors rcvd: 0, #Invalid ICMP Errors rcvd: 0 #send errors: 0, #recv errors: 0 local crypto endpt.: 10.197.167.5/4500, remote crypto endpt.: 10.106.55.22/65220 path mtu 1468, ipsec overhead 62(44), media mtu 1500 PMTU time remaining (sec): 0, DF policy: copy-df ICMP error validation: disabled, TFC packets: disabled current outbound spi: DED2CBC8 current inbound spi : 6F7EFD61 inbound esp sas: spi: 0x6F7EFD61 (1870593377) SA State: active transform: esp-aes-gcm-256 esp-null-hmac no compression in use settings ={RA, Tunnel, NAT-T-Encaps, IKEv2, } slot: 0, conn\_id: 9, crypto-map: CSM\_Outside\_map\_dynamic sa timing: remaining key lifetime (sec): 28723 IV size: 8 bytes replay detection support: Y Anti replay bitmap:

0x0000000 0x00001FF

```
outbound esp sas:
  spi: 0xDED2CBC8 (3738356680)
  SA State: active
  transform: esp-aes-gcm-256 esp-null-hmac no compression
  in use settings ={RA, Tunnel, NAT-T-Encaps, IKEv2, }
  slot: 0, conn_id: 9, crypto-map: CSM_Outside_map_dynamic
  sa timing: remaining key lifetime (sec): 28723
  IV size: 8 bytes
  replay detection support: Y
  Anti replay bitmap:
  0x00000000 0x00000001
```

**ISE-logbestanden:** 

|   | Time                    | Status | Details | Repea | Identity   | Endpoint ID     | Endpoint    | Authenti     | Authoriz     | Authoriz     | IP Address | Network De     | Device Port | Identity Group | Posture      | Server | Mdm Ser    |
|---|-------------------------|--------|---------|-------|------------|-----------------|-------------|--------------|--------------|--------------|------------|----------------|-------------|----------------|--------------|--------|------------|
| × |                         |        | . ~     |       | Identity   | Endpoint ID     | Endpoint Pr | Authenticati | Authorizatio | Authorizatio | IP Address | Network Device | Device Port | Identity Group | Posture Star | Server | Mdm Server |
|   | Jan 04, 2024 07:14:10.4 | •      | 0       | 1     | lkev2-user | 00:50:56:8D:68: | Windows1    | Default >>   | Default >>   | PermitAcc    |            |                |             |                | 1            | ise    |            |
|   | Jan 04, 2024 07:14:10.4 | 2      | 0       |       | lkev2-user | 00:50:56:8D:68: | Windows1    | Default >>   | Default >>   | PermitAcc    |            | Cisco-Radius   |             | Workstation    | 1            | ise    |            |

ISE - Live logs

# **Problemen oplossen**

Deze sectie bevat informatie die u kunt gebruiken om problemen met de configuratie te troubleshooten.

```
debug radius all
debug crypto ikev2 platform 255
debug crypto ikev2 protocol 255
debug crypto ipsec 255
```

# Over deze vertaling

Cisco heeft dit document vertaald via een combinatie van machine- en menselijke technologie om onze gebruikers wereldwijd ondersteuningscontent te bieden in hun eigen taal. Houd er rekening mee dat zelfs de beste machinevertaling niet net zo nauwkeurig is als die van een professionele vertaler. Cisco Systems, Inc. is niet aansprakelijk voor de nauwkeurigheid van deze vertalingen en raadt aan altijd het oorspronkelijke Engelstalige document (link) te raadplegen.